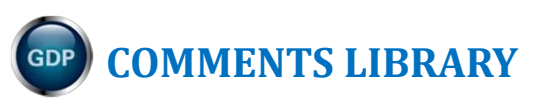

| Comment Types                                                         |
|-----------------------------------------------------------------------|
| Create a Comments Library in Advance2                                 |
| Edit the Comments Library 4                                           |
| Insert a Comment in Student Portfolio4                                |
| Create, Insert, Delete, or Edit a General Comment on the fly4         |
| To create and insert a new General Comment and add it to the Library: |
| To delete a General Comment:5                                         |
| To insert a General comment from the Library:5                        |
| To use the "contains" filter in the Library filter list box:6         |
| Create, Insert, Delete, or Edit an Annotation on the fly6             |
| To create and insert a new Annotation and add it to the Library:      |
| To insert an Annotation comment from the Library:7                    |
| To delete one Annotation:7                                            |
| To delete all Annotations:8                                           |
| To edit an Annotation:                                                |
| View and Print Portfolio Comments9                                    |
| COMMENTS LIBRARY                                                      |
| Conventions:                                                          |

Note! Preferences settings for Messaging, Resources, Gradebook, Formatting Assistant, Score Keystroking, and Proofreading Viewer affect GDP screen content and functionality. Your GDP screens may vary from those shown in this document.

|                               | Document Processing                                       |
|-------------------------------|-----------------------------------------------------------|
| Default Preferences           | Formatting Assistant: <ul> <li>Yes</li> <li>No</li> </ul> |
| Messaging Enabled: 💿 Yes 🔘 No | Hide Format Scoring from Student: 🖲 Yes 🔘 No              |
| Resources Enabled: 💿 Yes 🔘 No | Score Keystroking: 💿 Yes 🔘 No                             |
| Gradebook Type: Interim 🔻     | Proofreading Viewer: <ul> <li>Yes</li> <li>No</li> </ul>  |

Note! Any Comments Library you create is associated with your Full Instructor account, not your Class or Section. So copied Classes and Sections do not necessarily inherit the Comments Library you create. If you are assigned to a copied Class and/or Section or new ones, your Comments Library will be available to you.

# **Comment Types**

There are two types of Comments you can add in the Portfolio for a given item:

| General Comments apply to the                            | Correspondence Test 5-94: Business Letter in Block Style                                               |
|----------------------------------------------------------|----------------------------------------------------------------------------------------------------|
| entire document and appear at the top of the dialog box. | Attempt #3                                                                                             |
|                                                          | Last Modified 12/26/2011 9:18 PM                                                                       |
|                                                          | Time Spent 03:22                                                                                       |
|                                                          | Keystroking Errors 2                                                                                   |
|                                                          | Formatting Alerts 0                                                                                    |
|                                                          | General Comment 🎲 😫                                                                                    |
|                                                          | This is a very nice attempt! Focus on proofreading carefully and following formatting directions so    |
|                                                          | Keystroking Errors This is a very nice attempt! Focus on proofreading carefully and following          |
|                                                          | Click on a word to insert a text-specific annotation after that word.                                  |
| Annotations appear at a particular                       | General Comment 🕎 😫                                                                                    |
| point in the document or exercise.                       | This is a very nice attempt! Focus on proofreading carefully and following formatting<br>directions so |
|                                                          | Keystroking Errors                                                                                     |
|                                                          | Click on a word to insert a text-specific annotation after that word.                                  |
|                                                          | 17 March 20-0<br>Type the actual year when you see "" in the textbook for a date.                      |
|                                                          | 1                                                                                                    |
|                                                          | ۹                                                                                                    |
|                                                          | Mr. Antoine Devereux¶                                                                                  |
|                                                          | Plant Manager¶                                                                                         |
|                                                          |                                                                                                    |

A comprehensive <u>Comments Library</u> appears at the end of this handout and includes General Comments and Annotations related to the exercises and documents taught in Lessons 1-120. Specific references to lessons and the Reference Manual are included to encourage students to use their textbooks and GDP as tools to find their own answers.

Use this detailed database of titles and comments to copy and paste desired information into your own Comments Library. Edit to suit your needs. All steps assume you are logged into Course Manager as a Full Instructor.

## **Create a Comments Library in Advance**

- 1. Click GPS, Comments tab.
- 2. Click the **Add Comment** hyperlink link just below the **Type** box.

**Note:** To filter your **Comments Library** and display either **Annotations** or **General Comments**, from the **Type** box, click the list arrow and click the desired choice. Click the **Title** column heading to sort in ascending or descending order by title. Click the **Text** column heading to sort in ascending or descending order by typed text.

- From the Add Comment dialog box, click the list arrow next to the Type box; click either Annotation or General.
- 4. Type a title in the **Title** box, or copy/paste a title from the <u>Comments Library</u> and edit as desired.
- In the Comment box, type the comment, or copy/paste a comment from the <u>Comments</u> <u>Library</u> and edit it as desired; click Add Comment.
- 6. Repeat steps 2 through 5 until all desired entries have been added.

| 📄 Add                            | Comment                                                                                                    |
|----------------------------------|----------------------------------------------------------------------------------------------------|
| Type:                            | Annotation 👻                                                                                                    |
| Title:                           | Letter Date                                                                                                    |
| Comm                             | ent:                                                                                                    |
| Revie<br>the d<br>by pr<br>Cente | w R-3A in the Reference Manual. Type<br>late 2 inches from the top of the page<br>ressing Enter 5 times. Do not use the<br>er Page command. |
| Add                              | Comment Cancel                                                                                                    |

#### Here's an example of a partially populated Comments Library:

| Gradebo   | ok Rep     | orts Comments                              | Simulated Student                                                                                                    | 🛟 Help             |
|-----------|------------|--------------------------------------------|----------------------------------------------------------------------------------------------------|--------------------|
| Type: All |            | •                                          |                                                                                                    |                    |
| Add Co    | mment      |                                            |                                                                                                    |                    |
| Commen    | ts Library |                                            |                                                                                                    |                    |
| Edit      | Туре       | Title                                      | Text                                                                                                    | Delete             |
| ø         | Annotation | ATTACHMENT                                 | Type "Attachment" directly below the reference initials. Review R-4D or R-7C in the Reference Manual and Lesson 29 in the textbook.                                                                                                    | <b>S</b>           |
| Ş         | General    | congratulations                            | Excellent job! Congratulations on this great effort.                                                                                                    | <b>~</b>           |
| Ş         | General    | congratulations on time                    | Excellent work!! Congratulations for being right on schedule.                                                                                                    | 5                  |
| ø         | General    | congratulations perfect format             | Excellent work!! Congratulations on completing this with perfect formatting.                                                                                                    | <b>~</b>           |
| Ş         | General    | congratulations zero keystroking<br>errors | Excellent work!! Congratulations on completing this with zero keystroking errors.                                                                                                    | 5                  |
| Ş         | Annotation | Dash                                       | Type a dash by typing the first word followed directly by two hyphens without any spaces before or after followed directly<br>by the second word and one space.                                                                                                    | - <mark>-</mark> - |
| Ş         | General    | due date                                   | This job is late and will be penalized. Check My GDP, Resources, Assignment Sheet for all due dates.                                                                                                    | 5                  |
| Ş         | General    | encouragement                              | This is a very nice attempt! Focus on proofreading carefully and following formatting directions so that you will continue to improve.                                                                                                    | ~ 5                |
| ø         | Annotation | ENVELOPE                                   | Review R-6A in the Reference Manual and Lesson 28 in the textbook and Word Manual.                                                                                                    | 5                  |
| Ş         | Annotation | FOOTNOTE                                   | Footnotes must be proofread with great care as they include names, titles, dates, some with special formatting like italics, which could be easily missed.                                                                                                    |                    |
| ø         | Annotation | Formatting Alerts disregard                | Disregard the Formatting Alerts for this job.                                                                                                    | 5                  |
| ø         | Annotation | Formatting Alerts follow                   | Make all corrections indicated under Formatting Alerts for this job.                                                                                                    | <b>~</b>           |
| Ş         | Annotation | LETTER BLOCK STYLE                         | Review R-3A in the Reference Manual; CORRESPONDENCE, block style, Business Letter in Block Style in the electronic Reference Manual; and Lesson 26, pages 89-90, in the textbook. All lines are typed at the left margin.                                                                             | <b>9</b>           |
| Ş         | Annotation | Letter Date                                | Review R-3A in the Reference Manual. Type the date 2 inches from the top of the page by pressing ENTER 5 times. Do not use the Center Page command. Do not type "" when you see it in a date. Type the actual year.                                                                                   | <b>9</b>           |
| Ş         | General    | Message Center                             | Please check your Message Center when you see a new message from me.                                                                                                    | 5                  |
| Ş         | Annotation | Pressing Enter                             | Press ENTER at the end of a paragraph only, not at the end of a line within a paragraph. Lines will automatically wrap<br>around as you type and reach the right margin. Forcing lines to break anywhere else causes scoring errors.                                                                  | - <mark>-</mark> - |
| Ś         | Annotation | Reference Initials                         | Type your reference initials (first initial of your first name and first initial of your last name) in black lowercase, no spaces,<br>periods, or parenthesis. Press ENTER 2 times after the previous typed line before typing reference initials. Review R-3A and<br>D. B. in the Deforce on Mercel. |                    |
|           |            |                                            |                                                                                                    |                    |
| K         | 1 > >      |                                            | Page: 1 of 1 Go Page size: 21 Change Iten                                                                                                    | n 1 to 21 of 21    |

## **Edit the Comments Library**

- 1. Click GPS, Comments tab; click the Edit icon for the desired comment (General or Annotation).
- 2. In the Edit Comment dialog box, make any desired changes; click Save Comment.
- 3. To delete the comment, click **Delete** in the last column; click **OK** to confirm the deletion.

## **Insert a Comment in Student Portfolio**

- 1. Under USERS, click Students.
- 2. From the **Students** tab, first column, click the Portfolio icon to the left of the desired student.
- 3. From the **Reports** tab, click anywhere over the desired item to expand it.
- 4. Click **Details** for the desired attempt.

Note! In any skillbuilding drills in which error-alert is in use (for example, New Key drills or MAP+ prescriptive drills in which you must type the correct key to continue), a Details button is not available. In any unscored document processing job (for example, Report 55-29 or Form 103-8) a Details button is not available. Therefore, you cannot add comments to these items.

5. Click View in Word for any desired document processing attempt.

**To switch to One Page view:** From the **View** tab, **Zoom** group, click **One Page**.

To add One Page view to the Quick Access toolbar: From the Quick Access toolbar, click the list arrow, and click More Commands; from the Word Options window, Choose commands from box, click the list arrow and click View Tab; from the left pane, click One Page; click the Add button between the panes; click OK. Now, whenever you open a document in Word, click the One Page button to view the open document as a single page.

### Create, Insert, Delete, or Edit a General Comment on the fly

| To create and insert a new General Comment and add it to the Library:                          |                                                |  |  |
|------------------------------------------------------------------------------------------------|------------------------------------------------|--|--|
| <ul> <li>In the dialog box for that activity, click<br/>the General Comment button.</li> </ul> | Lesson 25: Correspondence 25-1: E-Mail Message |  |  |
|                                                                                                | Attempt #3                                     |  |  |
|                                                                                                | Last Modified 12/23/2011 8:35 AM               |  |  |
|                                                                                                | Time Spent 00:27                               |  |  |
|                                                                                                | Keystroking Errors 0                           |  |  |
|                                                                                                | Formatting Alerts 0                            |  |  |
|                                                                                                | General Comment 🝺                              |  |  |

- Click in the title box and type the desired title—in this example, *due date*.
- Click in the text box below, and type the comment text.
- Click Insert and Add to Library.
  - Tip: Copy and paste a comment title and comment text from the <u>Comments Library</u> at the end of this handout rather than typing individual entries.
- Note that you are returned to the document window and the General Comment appears.
- Point to the General Comment icon to read the complete text for a long comment.

#### To delete a General Comment:

• Click the red X icon to remove the General Comment.

#### To insert a General comment from the Library:

- In the dialog box for that activity, click the **General Comment** button.
- In the Edit General Comment window, note that under Library, only General Comment entries (no Annotations) appear on the list.
- Point to a desired comment and drag and drop it into the text box to the right.
- Repeat if you wish to add more than one comment.
- Edit any entries in the text box itself as desired.
- Click Insert when you're finished.
- Point to a long General Comment to see complete text via a rollover tip.

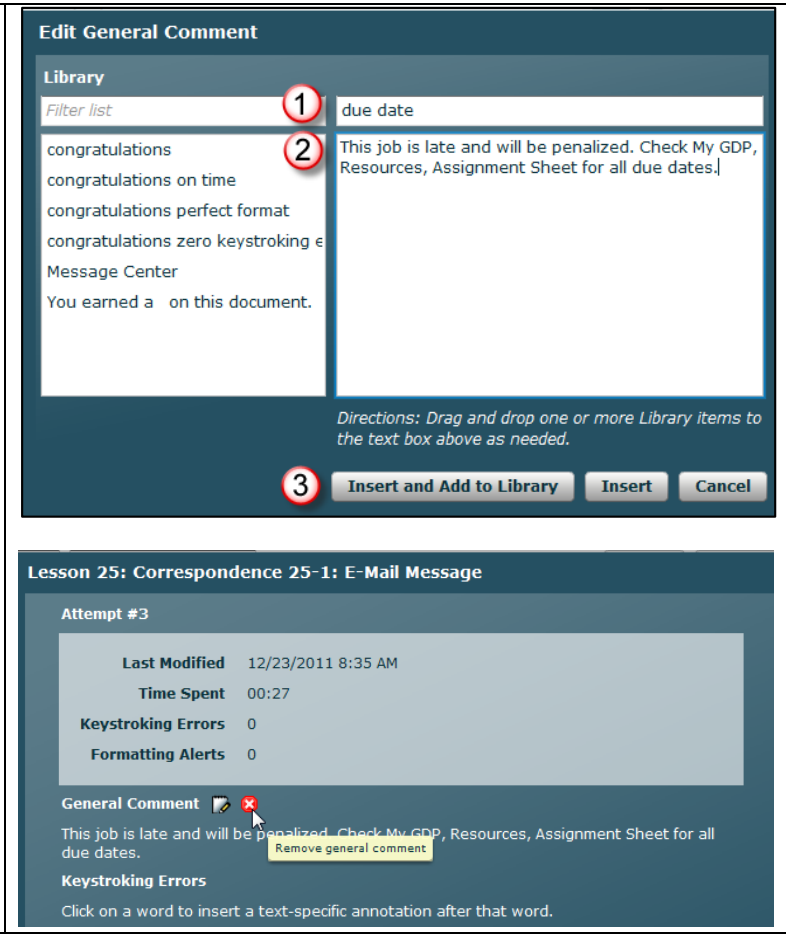

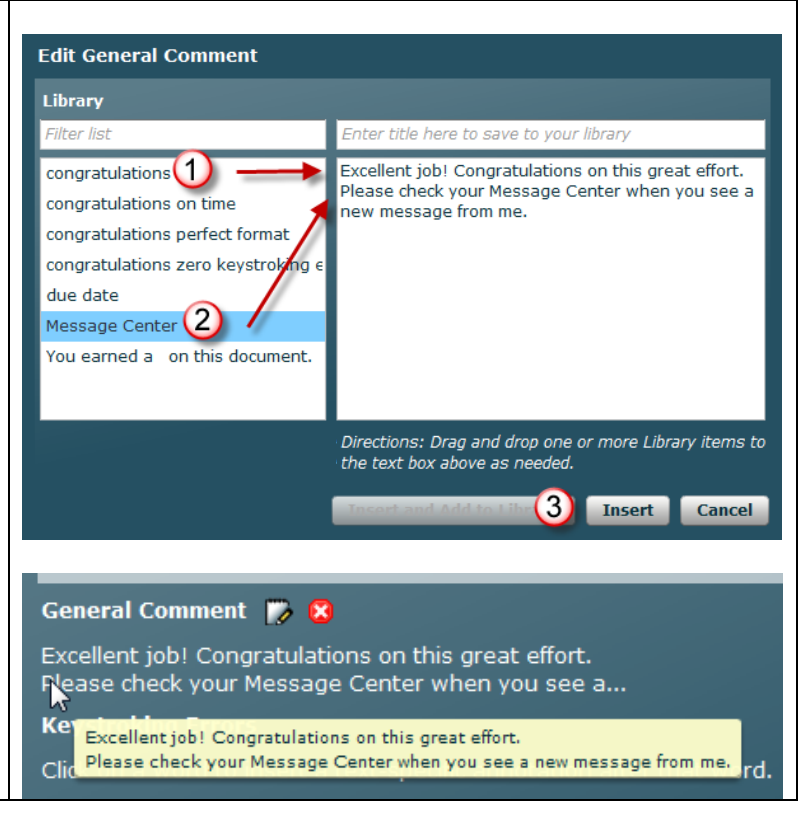

#### To use the "contains" filter in the Library filter list box:

As your Library grows, you should use the "contains" filter in the Library filter list box to move to a desired annotation more efficiently. These examples are for annotations, but the same principles apply to General Comments. Here's how it works:

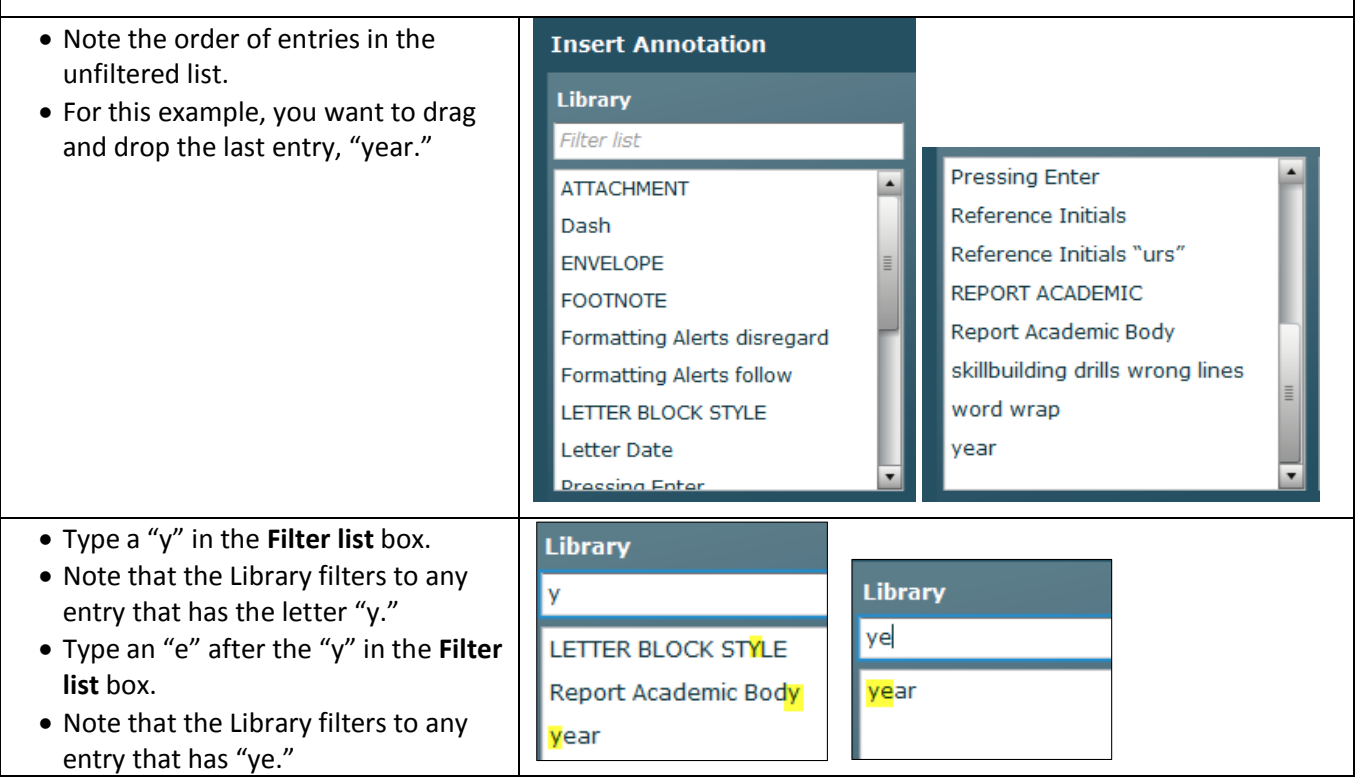

### *Create, Insert, Delete, or Edit an Annotation on the fly*

| To create and insert a new Annotation and add it to the Library:                                                                                                    |                                                                                                    |  |
|----------------------------------------------------------------------------------------------------|----------------------------------------------------------------------------------------------------|--|
| <ul> <li>In the dialog box for that activity, click the<br/>desired spot in the text box under<br/>Keystroking Errors.</li> </ul>                                                                            | Keystroking Errors         Click on a word to insert a text-specific annotation after that word.         Footnotes:1         1 David Sinders"A New Hime.for the Millennium," Home         Planning Magazine, April 12, 2009, pp. 8-14.1                                                       |  |
| <ul> <li>Click in the title box, and type the desired title—in this example, FOOTNOTE.</li> <li>Click in the text box below, and type the comment text.</li> <li>Click Insert and Add to Library.</li> </ul> | Insert Annotation         Library         Filter list       1         FOOTNOTE         ATTACHMENT         Dash         ENVELOPE    Footnotes must be proofread with great care as they include names, titles, dates, some with special formatting like italics, which could be easily missed. |  |
| <b>Tip:</b> Copy and paste a comment title<br>and comment text from the<br><u>Comments Library</u> at the end of this<br>handout rather than typing individual<br>entries.                                   | Formatting Alerts Disregard<br>LETTER BLOCK STYLE<br>Letter Date<br>Pressing Enter<br>Reference Initials<br>Beference Initials<br>Directions: Drag and drop one or more Library items to<br>the text box above as needed.<br>3 Insert and Add to Library Insert Cancel                        |  |

| Note that you are returned to the                        | Keystroking Errors                               |                                                                                             |
|----------------------------------------------------------|--------------------------------------------------|---------------------------------------------------------------------------------------------|
| document window and the Annotation                       | Click on a word to insert a text-specific annota | ation after that word.                                                                      |
| displays when you point to the yellow                    | Footnotes: ¶                                     |                                                                                             |
| dot.                                                     | 1 David <u>Sinders, Q"A New Hime.f</u>           | or the Millennium," Home                                                                    |
|                                                          | Planning Magazine dates, some with special       | formatting like italics, which could be easily                                              |
|                                                          | 2 Karen Cruise, "Sectiement 138                  | ues when buying a new home,                                                                 |
| To insert an Annotation comment from the                 | ie Library:                                      |                                                                                             |
| • In the dialog box for that activity, click             | ime Spent ( Insert Annotation                    |                                                                                             |
| the desired spot in the text box under                   | ing Errors 2 Library                             |                                                                                             |
| Keystroking Errors.                                      | ting Alerts 2 Filter list                        | Enter title here to save to your library                                                    |
| • In the <b>Insert Annotation</b> window, note           | mment 🗰 Dash                                     | Footnotes must be proofread with great c                                                    |
| that under <b>Library</b> , only Annotation              | ENVELOPE                                         | they include names, titles, dates, some wi<br>formatting like italics, which could be easil |
| entries (no General Comments) appear                     |                                                  | Make all corrections indicated under Forma                                                  |
| on the list.                                             | Formatting Alerts disregard                      | Alerts for this job.                                                                        |
| • <u>Use the "contains" filter</u> as needed to          | sindors                                          |                                                                                             |
| display the desired comment.                             | Magazzne Letter Date                             | Г                                                                                           |
| Point to a desired comment and drag                      | Cruise, ": Pressing Enter                        |                                                                                             |
| and drop it into the text box to the right.              | nances, Ju: Reference Initials                   | Directions: Drag and drop one or more Libra                                                 |
| • Repeat if you wish to add more than one                | nd Stiles,                                       | the text box above as needed.                                                               |
| comment.                                                 | Builder,                                         |                                                                                             |
| • Edit any entries in the text box itself as             | er Corsi,                                        |                                                                                             |
| desired.                                                 |                                                  |                                                                                             |
| Click Insert when you're finished.                       |                                                  |                                                                                             |
| • Point to the yellow dot for the new                    | Keystroking Errors                               |                                                                                             |
| comment to see the complete comment                      | Click on a word to insert a text-specific anno   | otation after that word.                                                                    |
| text display via a rollover tip.                         | Footnotes: 1                                     |                                                                                             |
|                                                          | 1 David <u>Sinders, G</u> A New Hime             | oofread with great care as they include names, titles,                                      |
|                                                          | 2 Karen Cruise missed                            | cial formatting like italics, which could be easily                                         |
|                                                          | Home Finances, Ju Make all corrections           | indicated under Formatting Alerts for this job.                                             |
|                                                          |                                                  |                                                                                             |
| To delete one Annotation:                                |                                                  |                                                                                             |
| • Click any yellow dot to open the Edit                  | Last Mo<br>Edit Annotation                       |                                                                                             |
| Annotation window.                                       | Keystroking E Library                            |                                                                                             |
| Click Delete.                                            | Formatting Filter list                           | Enter title here to save to your library                                                    |
| <ul> <li>Note that the Edit Annotation window</li> </ul> | ATTACHMENT                                       | Type a dash by typing the first word follow                                                 |
| closes, you are returned to the <b>Details</b>           | General Comme Dash                               | directly by two hyphens without any spac<br>or after followed directly by the second w      |
| window, and the Annotation is gone.                      | Keystroking Err ENVELOPE                         | one space.                                                                                  |
|                                                          | Click on a word t<br>Formatting Alerts disregard |                                                                                             |
|                                                          | Formatting Alerts follow                         | r i                                                                                         |
|                                                          | LETTER BLOCK STYLE                               |                                                                                             |
|                                                          | Letter Date                                      | -                                                                                           |
|                                                          | 1 Pressing Enter                                 | Directions: Drag and drop one or more Libra                                                 |
|                                                          | SHOPPING                                         | the text box above as needed.                                                               |
|                                                          | 1 Delete                                         | Save and Add to Library Save                                                                |
|                                                          | Anconio val                                      |                                                                                             |

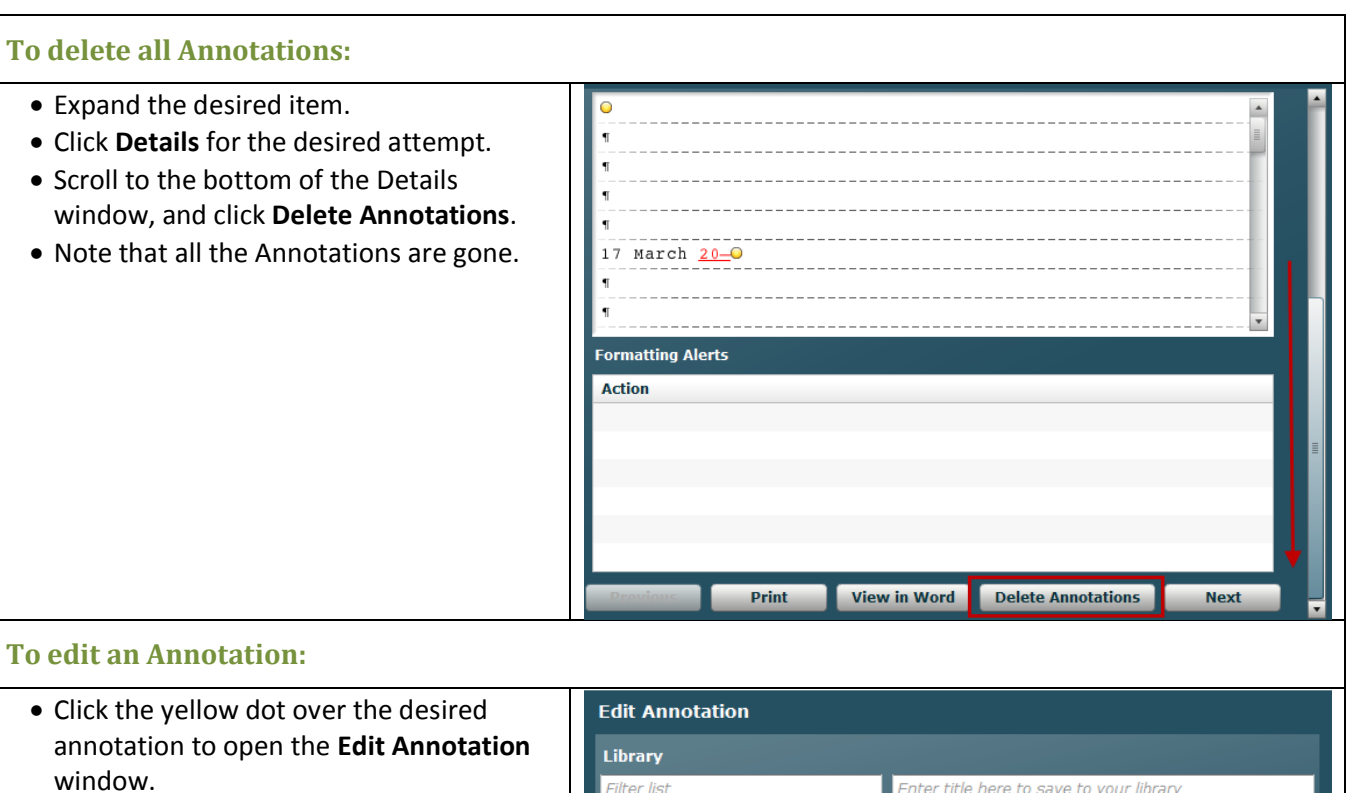

- Make any desired edits. (In this example, the highlighted words were added.)
- Click **Save** when you're finished.

| Library                                                                                                    |                                                                                                    |                           |
|----------------------------------------------------------------------------------------------------|----------------------------------------------------------------------------------------------------|---------------------------|
| Filter list                                                                                                    | Enter title here to save to your library                                                                         |                           |
| ATTACHMENT<br>Dash<br>ENVELOPE<br>FOOTNOTE<br>Formatting Alerts disregard<br>Formatting Alerts follow<br>LETTER BLOCK STYLE<br>Letter Date | Make all corrections indicated under F<br>Alerts for this job <mark>, except for the last o<br/>that one.</mark> | ormatting<br>onedisregard |
| Delete                                                                                                    | Directions: Drag and drop one or more<br>the text box above as needed.                                           | Library items to          |

## **View and Print Portfolio Comments**

See <u>Course Manager Tips</u>, "Using Filters on the Students Tab," "Opening the Student Portfolio," "Using the Student Portfolio—Sort and Reverse Sort by Column Heading; Date, Lesson, and Title; Expanding, Collapsing, and Sorting Items; and Annotations" for steps to view and print existing comments.

| 💿 GREGG College Keyboa                              | arding & Document Proce | essing 11e - Lesson 2 🗖 🔲 🗮 🏹 | 👩 GREGG College Keyboarding & Document Processing 11e - Lesson 2 💷 🔳 🗮 🌉                          |
|-----------------------------------------------------|-------------------------|-------------------------------|---------------------------------------------------------------------------------------------------|
| 🔇 lacitycollege.gdp11.co                            | m/Resources/blank.html  |                               | S lacitycollege.gdp11.com/Resources/blank.html                                                    |
| Cody Phillips A.ZIMMERLY (Keyboarding 1, Spring 11) |                         | (Keyboarding 1, Spring 11)    | ۹<br>۹<br>Joon Soo Han۹                                                                           |
| Attempt #1                                          |                         |                               | Technology Engineer                                                                               |
| Last Modified                                       | 08/18/2010 3:39 PM      |                               | <ko>2</ko>                                                                                        |
| Time Spent                                          | 02:00                   |                               |                                                                                                   |
| Keystroking Errors                                  | 2                       |                               | [1] Type the current year when you see 20 For example, type 2010                                  |
| Formatting Alerts                                   | 0                       |                               | name) in black lowercase, no spaces, periods, or parenthesis. Pres:                               |
| General Comment                                     |                         |                               | after the previous typed line before typing reference initials. Review I<br>the Reference Manual. |
| Good job. You earr                                  | ned a B- on this pra    | ctice test.                   | Formatting Alerts                                                                                 |
| Keystroking Erro                                    | ors                     |                               | Action                                                                                            |
| ٩                                                   |                         |                               |                                                                                                   |
| ٩                                                   |                         |                               | Print                                                                                             |
| 1                                                   |                         |                               | Note: To save this page as an HTML file, hold down Control-S on a PC                              |
| 1                                                   |                         |                               | or Command-S on a Mac. In Firefox you can also right-click and 🗋                                  |
| 1                                                   | <b></b>                 |                               | choose "Save As"                                                                                  |
| February 8, 2                                       | Q <u>±1</u>             | •                             |                                                                                                   |
| 1                                                   | 111                     | P                             |                                                                                                   |

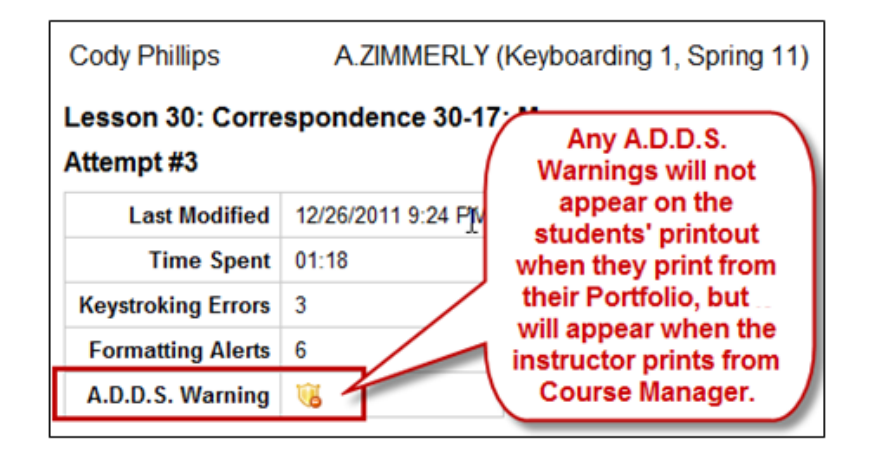

# **COMMENTS LIBRARY**

### **Conventions:**

- Titles in all lowercase (for example, <u>congratulations, on time</u>) are generic comments that may be used as General Comments.
- Titles in all caps (for example, <u>LETTER, BLOCK STYLE</u>) are generic comments for a specific type of document and can be used as a general Annotation on the first line of a job.
- Titles in principal caps (for example, <u>Letter Date</u> or <u>Reference Initials</u>, <u>"urs"</u>, or <u>Reference Manual</u>, <u>Electronic</u>) are specific annotations inserted at a pertinent point in a document.
- Titles in blue (for example, <u>PROOFREADING CHECK</u>) are specific comments used in <u>Arlene</u> <u>Zimmerly's Keyboarding 1 course</u> and will not necessarily apply to your course.

| Title                             | Comment                                                         |
|-----------------------------------|-----------------------------------------------------------------|
| AGENDA                            | Review R-11A in the Reference Manual; or REPORTS, agenda,       |
|                                   | meeting, Meeting Agenda in the electronic Reference             |
|                                   | Manual; and Lesson 72 in the textbook.                          |
| Attachment                        | Type "Attachment" directly below the reference initials.        |
|                                   | Review R-4D or R-7C in the Reference Manual and Lesson 29       |
|                                   | in the textbook.                                                |
| B key Lesson 5                    | Did you remember to type the "b" with the "f" finger? The       |
|                                   | "b" is one of the most troublesome keys in the technique        |
|                                   | check coming up after Lesson 10.                                |
| C key Lesson 5                    | Did you remember to type the "c" with the "d" finger? The       |
|                                   | "c" is one of the most troublesome keys in the technique        |
|                                   | check coming up after Lesson 10.                                |
| congratulations, on time <u>0</u> | Excellent work!! Congratulations for being right on schedule.   |
| congratulations, timed writing    | Excellent work!! Congratulations for meeting the goal for       |
|                                   | speed and accuracy.                                             |
| congratulations, zero keystroking | Excellent work!! Congratulations on completing this with zero   |
| errors                            | keystroking errors.                                             |
| congratulations, perfect format   | Excellent work!! Congratulations on completing this with        |
|                                   | perfect formatting.                                             |
| dash                              | Type a dash by typing the first word, two hyphens (no spaces    |
|                                   | before or after), the second word, and one space.               |
| documents, extra                  | Please do NOT do any unassigned documents yet! Instead,         |
|                                   | spend your time correcting all errors on the required           |
|                                   | documents and doing your best to proofread them with zero       |
|                                   | errors on the first scored attempt to build proofreading skill. |
| documents, repeat                 | You may repeat any job one time to raise your grade, so don't   |
|                                   | be discouraged by any low grades. Click Edit Work for a         |
|                                   | regular job or Start Work for a Proofreading Check. If you had  |
|                                   | formatting errors, check the Reference Manual, text, and any    |
|                                   | instructor annotations for formatting tips.                     |

| Title                        | Comment                                                          |
|------------------------------|------------------------------------------------------------------|
| drills, wrong lines          | You're typing the wrong line. The directions on the GDP          |
|                              | screen at the bottom will always list the page and line          |
|                              | number. Try again.                                               |
| E-MAIL                       | Review R-5C—D in the Reference Manual;                           |
|                              | CORRESPONDENCE, e-mail, E-mail Message in the electronic         |
|                              | Reference Manual; and Lesson 25 in the textbook and Word         |
|                              | Manual.                                                          |
| encouragement                | This is a very nice attempt! Focus on proofreading carefully     |
|                              | and following formatting directions so that you will continue    |
|                              | to improve.                                                      |
| ENVELOPE                     | Review R-6A in the Reference Manual and Lesson 28 in the         |
|                              | textbook and Word Manual.                                        |
| Enter key                    | Press ENTER at the end of a paragraph only, not at the end of a  |
|                              | line within a paragraph. Lines will automatically wrap around    |
|                              | as you type and reach the right margin. Forcing lines to break   |
|                              | anywhere else causes scoring errors.                             |
| error, limit                 | You have exceeded the allowed error limit for this attempt.      |
|                              | Repeat the timing; if you are not successful, complete any       |
|                              | Enrichment pages if applicable to this lesson; repeat the        |
|                              | timing; if you are not successful, use MAP+ or any applicable    |
|                              | drills under the Skillbuilding button to practice until you feel |
|                              | ready to try the timed writing again.                            |
| ENTER twice                  | Press Enter 2 times between paragraphs.                          |
| error, marking               | insertion in blue indicates a word or hard return to be          |
|                              | deleted.                                                         |
|                              | omission in green indicates a word or hard return to be          |
|                              | inserted.                                                        |
|                              | misstroke in red indicates an incorrect word or spacing error    |
|                              | after that word.                                                 |
| error, correction            | Correct all typos in all documents.                              |
| error, spelling grammar      | Proofread your document carefully. Review Lesson 24 in the       |
|                              | Word Manual to for information on Word's spelling and            |
|                              | grammar tool.                                                    |
| extra documents              | Do NOT type any documents not specifically assigned on the       |
|                              | assignment sheet.                                                |
| Footnote                     | Footnotes must be proofread with great care as they include      |
|                              | names, titles, dates, some with special formatting like italics, |
|                              | which could be easily missed.                                    |
| Formatting Alerts, disregard | Disregard the Formatting Alerts for this job.                    |
| Formatting Alerts, follow    | Make all corrections indicated under Formatting Alerts for       |
|                              | this job.                                                        |

| Title                       | Comment                                                        |
|-----------------------------|----------------------------------------------------------------|
| GDP Movie Channel           | In My GDP, Click Resources, GDP Movie Channel, and view        |
|                             | this/these movie(s):                                           |
|                             |                                                                |
|                             | "Orientation to Technique Checks"                              |
|                             | "Orientation to Skillbuilding & Map+"                          |
|                             | "Sustained Practice"                                           |
|                             | "12-Second Speed Sprints"                                      |
| grade                       | You earned a on this document.                                 |
| italicize                   | Italicize titles of major works like books.                    |
| ITINERARY                   | Review R-11C in the Reference Manual; REPORTS, itinerary,      |
|                             | Itinerary, in the electronic Reference Manual; and Lesson 71   |
|                             | in the textbook.                                               |
| LABEL                       | Review Lesson 28 in the textbook and Word Manual and R-6A      |
|                             | in the Reference Manual.                                       |
| Language Arts               | Repeat the Language Arts tutorial in GDP for this lesson and   |
|                             | try the Language Arts exercise again.                          |
| late work                   | This job is late and will be penalized. Check My GDP,          |
|                             | Resources, Assignment Sheet for all due dates.                 |
| line spacing, double        | Change your line spacing throughout the entire document to     |
|                             | double. Press CTRL + A to select the entire document then      |
|                             | CTRL + 2 to change to double spacing. Adjust any extra blank   |
|                             | lines or add blank lines as needed.                            |
| LETTER, BLOCK STYLE 🚹       | Review R-3A in the Reference Manual; CORRESPONDENCE,           |
|                             | block style, Business Letter in Block Style in the electronic  |
|                             | Reference Manual; and Lesson 26, pages 89-90, in the           |
|                             | textbook. All lines are typed at the left margin.              |
| Letter, Body                | Review R-3A in the Reference Manual. Press ENTER 2 times       |
|                             | above and below each paragraph in the body of a letter. Do     |
|                             | not indent paragraphs.                                         |
| Letter, Complimentary Close | Press ENTER 2 times after typing the last paragraph in the     |
|                             | body, type the complimentary closing, then press ENTER 4       |
|                             | times just before typing the writer's identification.          |
| Letter, Date <u>O</u>       | Review R-3A in the Reference Manual. Type the date 2 inches    |
|                             | from the top of the page by pressing ENTER 5 times. Do not     |
|                             | use the Center Page command. Do not type "" when you           |
|                             | see it in a date. Type the actual year.                        |
| Letter, Display             | Review R-3A in the Reference Manual; CORRESPONDENCE,           |
|                             | block style, Business Letter in Block Style, in the electronic |
|                             | Reference Manual; and Lesson 44 the textbook and Word          |
|                             | Manual for double indent. Type a displayed paragraph single-   |
|                             | spaced and indented 0.5 inch from both the left and the right  |
|                             | margins.                                                       |

| Title                      | Comment                                                          |
|----------------------------|------------------------------------------------------------------|
| Letter, Enclosure Notation | Review R-3B and R-5B in the Reference Manual and Lesson 27       |
|                            | in the textbook. Type "Enclosure" directly below the             |
|                            | reference initials by pressing ENTER 1 time after typing the     |
|                            | reference initials.                                              |
| Letter, Inside Address     | Review R-3A in the Reference Manual. Type the date, then         |
|                            | press ENTER 4 times and type the inside address. Press ENTER 2   |
|                            | times after the inside address then type the salutation.         |
| LETTER, MODIFIED-BLOCK     | Review R-3B and R-3D in the Reference Manual;                    |
|                            | CORRESPONDENCE, modified-block style, Business Letter in         |
|                            | Modified-Block Style, in the electronic Reference Manual; and    |
|                            | Lesson 45 in the textbook and Word Manual. Type the date         |
|                            | and closing 3.25 inches in from the left margin.                 |
| LETTER, MULTIPAGE          | Review R-5A-B in the Reference Manual; CORRESPONDENCE,           |
|                            | multipage, Multipage Business Letter in the electronic           |
|                            | Reference Manual; Lesson 66 in the textbook; and Lesson 32       |
|                            | in the Word Manual.                                              |
| LETTER, PERSONAL-BUSINESS  | Review R-3D and R-12D in the Reference Manual;                   |
|                            | CORRESPONDENCE, personal-business, Personal-Business             |
|                            | Letter in Modified-Block Style and Application Letter in Block   |
|                            | Style in the electronic Reference Manual; and Lesson 54 in       |
|                            | the textbook. No reference initials are used.                    |
| Letter, Salutation         | Review R-3A in the Reference Manual and Lesson 26 in the         |
|                            | textbook. Type the inside address, press ENTER 2 times, and      |
|                            | type the salutation. Press ENTER 2 times after the salutation to |
|                            | begin the body.                                                  |
| Letter, Writer's ID        | Review R-3A in the Reference Manual and Lesson 26 in the         |
|                            | textbook. Type the complimentary closing, press ENTER 4          |
|                            | times, type the writer's identification, press ENTER 2 times,    |
|                            | and then type the reference initials.                            |
| LISTS                      | Review R-3B—C, R-5B, and R-12C—D in the Reference                |
|                            | Manual. Study the examples carefully. See Lesson 33 in the       |
|                            | textbook and Word Manual.                                        |
| MAP+                       | Click the Map+ button in GDP, and click the View MAP             |
|                            | Slideshow button to review how to use MAP.                       |
| MEMO                       | Review R-4D and R-9C in the Reference Manual;                    |
|                            | CORRESPONDENCE, memo, in the electronic Reference                |
|                            | Manual; and Lesson 29 in the textbook. Begin the memo 2          |
|                            | Inches from the top of the page by pressing ENTER 5 times.       |
|                            | Press ENTER 5 times to type the memo headings including the      |
|                            | colons in all-caps and bold 2 inches from the top of the page.   |
|                            | Press TAB after typing the colon to align the heading entry.     |
|                            | Press ENTER 2 times after each heading entry.                    |

| Title                              | Comment                                                         |
|------------------------------------|-----------------------------------------------------------------|
| Memo Body                          | Review R-4D and R-9C in the Reference Manual;                   |
|                                    | CORRESPONDENCE, memo, in the electronic Reference               |
|                                    | Manual; and Lesson 29 in the textbook. Type the last memo       |
|                                    | heading, press ENTER 2 times, and type the first paragraph of   |
|                                    | the body. Press ENTER 2 times between paragraphs and just       |
|                                    | before the reference initials. Do not indent paragraphs.        |
| Message Center                     | Check your Message Center when you see a number by My           |
| MINITES                            | Review R-11B in the Reference Manual: REPORTS minutes of        |
|                                    | a meeting Minutes of a Meeting in the electronic Reference      |
|                                    | Manual: and Lesson 72 in the textbook                           |
| paragraph indent                   | Don't indent paragraphs in a block-style letter or a memo or    |
| paragraphimacite                   | any single-spaced document. Review R-14C in the Reference       |
|                                    | Manual and open your text to page 120 and look at the           |
|                                    | proofreaders' mark for a new paragraph and the draft and        |
|                                    | final copy examples.                                            |
| proofreaders' marks                | Review R-14C in the Reference Manual, Proofreaders' Marks       |
|                                    | in the electronic Reference Manual, and Lesson 33 and 35 in     |
|                                    | the textbook.                                                   |
| proofreading tips                  | Take extra care when proofreading items like names, titles.     |
|                                    | dates, and amounts. Review Lesson 33G for proofreading tips.    |
| PROOFREADING CHECK <b>()</b>       | Your goal on a Proofreading Checks is to have zero              |
| _                                  | keystroking errors on a Start Work attempt. If you have         |
|                                    | keystroking errors, click Start Work to start from a blank      |
|                                    | screen and try again.                                           |
| PROOFREADING CHECK Edit Work       | You have successfully completed this Proofreading Check         |
|                                    | with zero keystroking errors on a Started Attempt. Therefore,   |
|                                    | you do not need to retype the document. However, to             |
|                                    | improve your formatting grade, click Edit Work and correct      |
|                                    | formatting errors.                                              |
| PROOFREADING CHECK Start Work      | Retype this Proofreading Check using Start Work until you       |
|                                    | have zero keystroking errors. You're not allowed to use Edit    |
|                                    | Work for a Proofreading Check.                                  |
| Reference Initials                 | Type your reference initials (initials of your first and last   |
|                                    | Student Name used to log in to GDP) in lowercase without        |
|                                    | spaces in black in place of the red "urs." Press ENTER 2 times  |
|                                    | after the previous typed line before typing reference initials. |
|                                    | Review R-3A and R-5B in the Reference Manual.                   |
| Reterence Initials, red            | i ype your reference initials in black, not red.                |
| Reference Initials, "urs" <u>0</u> | When you see "urs" in red the textbook, type the initials of    |
|                                    | your first and last Student Name used to log-in to GDP in       |
|                                    | lowercase without spaces in black, in place of the red "urs."   |

| Title                                 | Comment                                                                   |
|---------------------------------------|---------------------------------------------------------------------------|
| Reference Manual, Electronic <u>0</u> | Remember to use the electronic reference Manual in GDP.                   |
|                                       | Access it by clicking the Reference Manual button. You can                |
|                                       | also find it in the introductory pages of your textbook and               |
|                                       | Word Manual.                                                              |
| repeat document                       | You may resubmit this document one time to raise your                     |
|                                       | grade. Use the Scoring Results window to verify accuracy.                 |
|                                       | Correct all typos and check the Reference Manual and                      |
|                                       | instructor annotations for formatting tips. After you edit, use           |
|                                       | Browse and Submit Work again. I will then replace a lower                 |
|                                       | grade with the improved grade.                                            |
| REPORT ACADEMIC                       | Review R-8C—D and R-9D in the Reference Manual; REPORTS,                  |
|                                       | academic style, Multipage Academic Report in the electronic               |
|                                       | E times to type the title 2 inches from the ten of page; then             |
|                                       | s times to type the title 2 inches from the top of page; then             |
|                                       | report.                                                                   |
| Report Academic, Body                 | Review R-8C in the Reference Manual, and Lesson 34 in the                 |
|                                       | textbook. Press ENTER 1 time above and below all paragraphs               |
|                                       | in the body. Press ENTER only at the end of a paragraph. Press            |
|                                       | TAB 1 time to indent paragraphs.                                          |
| Report Academic, Byline               | Review R-8C in the Reference Manual and Lesson 34 in the                  |
|                                       | textbook. Type the byline centered in bold. Press ENTER 1 time            |
|                                       | before and after typing the byline.                                       |
| Report Academic, Date                 | Review R-8C in the Reference Manual, and Lesson 34 in the                 |
|                                       | textbook. Type the date centered in bold. Press ENTER 1 time              |
|                                       | before and after typing the byline.                                       |
| Report Academic, Footnotes            | Review Lesson 46 and 53 in the textbook and Lesson 46 in the Word Manual. |
| Report Academic, Indent Paragraph     | Review Lesson 34 in the textbook. Indent all paragraphs in an             |
|                                       | academic report.                                                          |
| Report Academic, Line Spacing         | Review Lesson 34 in the textbook. Set double spacing for the              |
|                                       | entire academic report. If you have mixed single and double               |
|                                       | spacing inside the report, press CTRL + A to select the entire            |
|                                       | document and then CTRL + 2 to set double spacing.                         |
| Report Academic, List                 | Review Lesson 34 in the textbook; R-8C and R-12C—D in the                 |
|                                       | Reference Manual; and REPORTS, academic style, Multipage                  |
|                                       | Academic Report in the electronic Reference Manual. Double-               |
|                                       | space the entire list.                                                    |
| Report Academic, Page Number          | Keview K-&C—D in the Reference Manual; REPORIS,                           |
|                                       | academic style, multipage Academic Report; Lesson 34 and                  |
|                                       | os in the textbook, and Lesson 32 in the Word Manual. Do                  |
|                                       | the top right corper of the second and subsequent report                  |
|                                       | nages                                                                     |
|                                       | habes.                                                                    |

| Title                              | Comment                                                          |
|------------------------------------|------------------------------------------------------------------|
| Report Academic, Paragraph Heading | Review R-8C in the Reference Manual, and Lesson 34 in the        |
|                                    | textbook. Press TAB 1 time to indent all paragraph headings.     |
|                                    | Type paragraph headings in upper- and lowercase letters in       |
|                                    | bold followed by a bolded period. Press ENTER 1 time above       |
|                                    | and below paragraph headings.                                    |
| Report Academic, Side Heading      | Review R-8C in the Reference Manual, and Lesson 34 in the        |
|                                    | textbook. Type all side headings at the left margin in all-caps  |
|                                    | and bold. Press ENTER 1 time above and below side headings.      |
| Report Academic, Subtitle          | Review R-8C in the Reference Manual. After typing the title of   |
|                                    | an academic report, press ENTER 1 time and type the subtitle     |
|                                    | in bold, with upper- and lowercase letters with a 12-point       |
|                                    | font size. Press ENTER 1 time after typing the subtitle to begin |
|                                    | the body.                                                        |
| Report Academic, Title             | Review R-8C in the Reference Manual. Type the title of an        |
|                                    | academic report 2 inches from the top of the page by first       |
|                                    | setting double spacing and then pressing ENTER 3 times. Type     |
|                                    | the title in bold and all caps with a 14-point font size. Do not |
|                                    | change to 14-point font until after you press ENTER 3 times to   |
|                                    | begin the report. Press ENTER 1 time after typing the title.     |
|                                    | Press ENTER 1 time between each line of a 2-line title.          |
| Report Academic, Title Block       | Review R-8C and R-8D in the Reference Manual. Change to          |
|                                    | double spacing (CTRL + 2), press ENTER 3 times in double         |
|                                    | spacing, type the title in 14-pt. bold, press ENTER 1 time and   |
|                                    | type the subtitle (or date) in bold, with upper- and lowercase   |
|                                    | letters with a 12-point font size. Press ENTER 1 time after      |
|                                    | typing the subtitle (or date) to begin the body.                 |
| REPORT APA                         | Review R-10A—B in the Reference Manual; REPORTS, APA             |
|                                    | style, Report in APA Style in the electronic Reference Manual;   |
|                                    | and Lesson 47 in the textbook.                                   |
| Report APA, Header                 | Review Lesson 47 in the textbook and Word Manual. Insert a       |
|                                    | right-aligned header for all pages with a shortened title and    |
|                                    | automatic page number.                                           |
| Report APA, Headings               | Review Lesson 47 in the textbook and R-10A in the Reference      |
|                                    | Manual. Type main headings centered in upper- and                |
|                                    | lowercase letters. Press ENTER 1 time before and after the       |
|                                    | main heading.                                                    |
| Report APA, Line Spacing           | Review Lesson 47 in the textbook and R-10A in the Reference      |
|                                    | Manual. Set double spacing for the entire business report. If    |
|                                    | you have mixed single and double spacing inside the report,      |
|                                    | press CTRL + A to select the entire document and then CTRL + 2   |
|                                    | to set double spacing.                                           |

| Title                         | Comment                                                        |
|-------------------------------|----------------------------------------------------------------|
| Report APA, Margins           | Review Lesson 47 in the textbook and R-10A in the Reference    |
|                               | Manual. Review Lesson 42 in the textbook and Word Manual.      |
|                               | Use default 1-inch top and bottom margins and change the       |
|                               | left and right margins to 1 inch.                              |
| Report APA, Reference List    | Review R-10B in the Reference Manual, Lesson 47 and 49 in      |
|                               | the textbook, and Lesson 49 in the Word Manual. Use the        |
|                               | same margins, spacing, and header as other APA pages. Type     |
|                               | References centered and press ENTER 1 time. Set a hanging      |
|                               | indent and type the first line. Press ENTER 1 time between     |
|                               | each entry. Italicize publication titles.                      |
| Report APA, Title             | Review Lesson 47 in the textbook and R-10A in the Reference    |
|                               | Manual. Center and type the title and byline in upper- and     |
|                               | lowercase.                                                     |
| REPORT BUSINESS               | Review R-8A—B, R-9A, and R-9D in the Reference Manual;         |
|                               | REPORTS, business (all examples), in the electronic Reference  |
|                               | Manual, and Lesson 31-33 in the textbook. Type the title 2     |
|                               | Inches from the top of the page by pressing ENTER 5 times.     |
| REPORT BUSINESS, BIBLIOGRAPHY | Review R-9B in the Reference Manual, and Lesson 49 in the      |
|                               | textbook and Word Manual. Press ENTER 5 times to begin.        |
|                               | Type BIBLIOGRAPHY centered in all caps, 14-point font, and     |
|                               | bold and press ENTER 2 times. Set a hanging indent and type    |
|                               | hetween each entry Italicize publication titles                |
| Depart Ducinoss, Dadu         | Type the body 1 blank line below the province line, single     |
| Report Busiliess, Body        | rype the body 1 blank line below the previous line, single-    |
|                               | paragraphs Press ENTER 2 times between paragraphs Press        |
|                               | ENTER only at the end of a paragraph                           |
| Report Business Byline Date   | Type the byline centered in hold Press ENTER 2 times before    |
| Report Busiliess, Byline Bute | and after typing the byline and/or date                        |
| Report Business, Display      | Review R-8B and R-8D in the Reference Manual: REPORTS.         |
|                               | academic style. Multipage Academic Report (second one) in      |
|                               | the electronic Reference Manual: and Lesson 46 and 87 in the   |
|                               | textbook and Lesson 44 in the Word Manual for double           |
|                               | indent. Type a displayed paragraph single-spaced and           |
|                               | indented 0.5 inch from both the left and the right margins.    |
| Report Business, Footnotes    | Review R-8A — B and R-9A; REPORTS, footnotes (all entries) in  |
|                               | the electronic Reference Manual; and Lesson 46 in the          |
|                               | textbook and Word Manual.                                      |
| Report Business, Line Spacing | Set single spacing for the entire business report. If you have |
|                               | mixed single and double spacing inside the report, press CTRL  |
|                               | + A to select the entire document and then CTRL + 1 to set     |
|                               | single spacing.                                                |

| Title                              | Comment                                                                                                 |
|------------------------------------|----------------------------------------------------------------------------------------------------|
| Report Business, List              | Review R-8A, R-9A, and R-12C—D in the Reference Manual;                                                 |
|                                    | Lesson 31 and 33 in the textbook. Press ENTER 2 times before                                            |
|                                    | and after list. Single-space 1-line lists. For a multiline list,                                        |
|                                    | press ENTER 2 times between each item.                                                                  |
| Report Business, Page Number       | Review R-8B in the Reference Manual; Lesson 32 in the                                                   |
|                                    | textbook and Word Manual; and REPORTS, business,                                                        |
|                                    | Multipage Business Report in the electronic Reference                                                   |
|                                    | Manual. Insert a page number in the top right corner of the                                             |
|                                    | second and subsequent report pages only. Do not number                                                  |
|                                    | the first page of a report.                                                                             |
| Report Business, Paragraph Heading | Review R-8A in the Reference Manual and Lesson 31 in the                                                |
|                                    | textbook. Type all paragraph headings at the left margin in                                             |
|                                    | upper- and lowercase letters in bold followed by a bolded                                               |
|                                    | period. Press ENTER 2 times above and below paragraph                                                   |
|                                    | headings.                                                                                               |
| Report Business, Side Heading      | Review R-8A in the Reference Manual and Lesson 31 in the                                                |
|                                    | textbook. Type all side headings at the left margin in all-caps                                         |
|                                    | and bold. Press ENTER 2 times above and below side headings.                                            |
| Report Business, Subtitle          | Review R-8A in the Reference Manual and Lesson 31 in the                                                |
|                                    | textbook. After typing the title of a business report, press                                            |
|                                    | ENTER 2 times and type the subtitle in bold, with upper- and                                            |
|                                    | lowercase letters with a 12-point font size. Press ENTER 2                                              |
|                                    | times after typing the subtitle to begin the body.                                                      |
| Report Business, Title             | Review R-8A in the Reference Manual and Lesson 31 in the                                                |
|                                    | textbook. Type the title of a business report 2 inches from the                                         |
|                                    | top of the page by pressing ENTER 5 times in single spacing.                                            |
|                                    | Type the title in bold and all caps with a 14-point font size. Do                                       |
|                                    | not change to 14-point font until after you press ENTER 5                                               |
|                                    | times to begin the report. Press ENTER 2 times after typing the title. Type 2-line titles single snaced |
| Report Business Title Block        | Review R-8A in the Reference Manual and Lesson 31 in the                                                |
| Report Busiliess, file Block       | textbook. Set single spacing for the entire business report. If                                         |
|                                    | you have mixed single and double spacing inside the report.                                             |
|                                    | press $CTRL + A$ to select the entire document and then $CTRL + 1$                                      |
|                                    | to set single spacing.                                                                                  |
| REPORT MLA                         | Review R-10C—D in the Reference Manual; REPORTS, MLA                                                    |
|                                    | Style (all entries) in the electronic Reference Manual; and                                             |
|                                    | Lesson 48 in the textbook.                                                                              |
| Report MLA, Body                   | Review Lesson 48 in the textbook. Indent all paragraphs 0.5                                             |
|                                    | inch. Press ENTER 1 time between paragraphs. Press ENTER only                                           |
|                                    | at the end of a paragraph.                                                                              |
| Report MLA, Header                 | Review Lesson 48 in the textbook, and R-10C—D in the                                                    |
|                                    | Reference Manual. Insert a right-aligned header for all pages                                           |
|                                    | with the author's last name and an automatic page number.                                               |

| Title                     | Comment                                                           |
|---------------------------|-------------------------------------------------------------------|
| Report MLA, Heading       | Review Lesson 48 in the textbook, and R-10C—D in the              |
|                           | Reference Manual. Type each element of the heading (your          |
|                           | name, your instructor's name, class name, and date) on a          |
|                           | separate line at the left margin. Type the date day-month-        |
|                           | year style.                                                       |
| Report MLA, Line Spacing  | Review Lesson 48 in the textbook. Set double spacing for the      |
|                           | entire business report. If you have mixed single and double       |
|                           | spacing inside the report, press CTRL + A to select the entire    |
|                           | document and then CTRL + 2 to set double spacing.                 |
| Report MLA, Margins       | Review Lesson 48 in the textbook, and R-10C—D in the              |
|                           | Reference Manual. Use default 1-inch top and bottom               |
|                           | margins.                                                          |
| Report MLA, Title         | Review R-10C—D in the Reference Manual. Center and type           |
|                           | the title in upper- and lowercase letters.                        |
| REPORT MLA, WORKS-CITED   | Review R-10D in the Reference Manual, Lesson 48 in the            |
|                           | textbook, and Lesson 49 in the Word Manual. Use the same          |
|                           | Margins, spacing, and neader as other MILA pages. Type            |
|                           | works Cited centered, and press ENTER 1 time. Set a hanging       |
|                           | indent and type the first line. Press ENIER 2 times between       |
|                           | Paview P. 7D in the Deference Manual Table of Contents in         |
| REPORT, TABLE OF CONTENTS | the electronic Deference Manual, and Lesson 50 in the             |
|                           | toythook and Word Manual Bross Eviter E times, and two the        |
|                           | title contored in all caps and hold with a 14 point font. Pross   |
|                           | ENTER 2 times after the title. Set a left tab at $0.5$ inch and a |
|                           | right tab at 6.5 inches with dot leaders. Type the main           |
|                           | headings in all cans with 1 blank line above and below them       |
|                           | Press TAB 1 time to indent subheadings and single-space           |
|                           | subheadings. Press TAB again to insert dot leaders and type       |
|                           | the page number.                                                  |
| REPORT. TITLE PAGE        | Review R-7B in the Reference Manual: REPORTS. Title Page. in      |
| - , -                     | the electronic Reference Manual. Review Lesson 50 in the          |
|                           | textbook and Lesson 38 in the Word Manual. Center the page        |
|                           | vertically. Center the title in all caps and bold with a 14-point |
|                           | font. Press ENTER 2 times after the title. Center the subtitle in |
|                           | upper- and lowercase and bold in a 12-point font. Press ENTER     |
|                           | 12 times after the subtitle. Press ENTER 12 times above           |
|                           | "Prepared by."                                                    |
| RESUME                    | Review R-12A in the Reference Manual; REPORTS, resume, in         |
|                           | the electronic Reference Manual; and Lesson 51 in the             |
|                           | textbook and Word Manual.                                         |
| Right Shift key, Lesson 6 | Did you remember to use the RIGHT shift key to capitalize         |
|                           | letters typed with the opposite LEFT hand?                        |

| Title                    | Comment                                                          |
|--------------------------|------------------------------------------------------------------|
| Left Shift key, Lesson 4 | Did you remember to use the LEFT shift key to capitalize         |
|                          | letters typed with the opposite RIGHT hand?                      |
| spacing                  | Space 1 time between words.                                      |
| spacing, single          | Change your line spacing to single. Press CTRL + A to select the |
|                          | entire document then CTRL + 1 to change to single spacing.       |
| symbol, end line         | The red   symbol indicates the end of a line. Press ENTER to     |
|                          | start a new line when you see it.                                |
| symbol, paragraph        | The ¶ symbol indicates the start of a new paragraph. In a        |
|                          | single-spaced document, paragraphs are blocked (not              |
|                          | indented). In a double-spaced document, paragraphs are           |
|                          | indented (not blocked).                                          |
| tab                      | Press the TAB key at the start of paragraphs in academic         |
|                          | report to indent them. When you see the green <[T]> in           |
|                          | scored copy, it means you need to press TAB at that point.       |
| TABLE                    | Review R-13A—D in the Reference Manual; TABLES, boxed,           |
|                          | open, and ruled in the electronic Reference Manual; and          |
|                          | Lesson 36-39 in the textbook and Word Manual.                    |
| Table \$                 | Review R-13A-D in the Reference Manual, Lesson 39 in the         |
|                          | Word Manual, and Lesson 39H in the textbook for an               |
|                          | explanation of spacing with column entries that include a \$     |
|                          | (dollar sign) and spaces. If the column entry includes a dollar  |
|                          | sign, add space after the dollar sign to align the dollar sign   |
|                          | just to the left of the widest column entry below it. Add 2      |
|                          | spaces for each digit and 1 space for each comma.                |
| Table, AutoFit           | Review Lesson 36 in the textbook and Word Manual. Cell           |
|                          | widths should be adjusted automatically to fit the contents of   |
|                          | the.                                                             |
| Table, Borders           | Review Lesson 36 in the textbook and Word Manual. Boxed          |
|                          | tables have borders and open tables do not. Ruled tables         |
|                          | have a mix of the two.                                           |
| Table, Boxed             | Review R-13A in the Reference Manual; TABLES, boxed in the       |
|                          | electronic Reference Manual; and Lesson 36 in the textbook       |
|                          | and Word Manual. Boxed tables have borders.                      |
| Table, Center            | Review Lesson 38 in the textbook and Word Manual. Tables         |
|                          | alone on a page are centered both horizontally and vertically.   |
| Table, Column Headings   | Review 13A—D in the Reference Manual, and Lesson 36 and          |
|                          | 38 in the textbook and Word Manual. Type column headings         |
|                          | in bold upper- and lowercase letters. Center all column          |
|                          | neadings and left-align text columns (or a mix of text and       |
|                          | numbers) and right-align column entries that could be used in    |
|                          | mathematical calculations.                                       |

| Title                       | Comment                                                           |
|-----------------------------|-------------------------------------------------------------------|
| Table, Heading Block        | Review 13A—D in the Reference Manual and Lesson 36 and            |
|                             | 37 in the textbook and Word Manual. Merge cells in Row 1 to       |
|                             | hold the heading block. Type the title centered in all-caps and   |
|                             | bold, with a 14-point font in row 1. Press ENTER 1 time after     |
|                             | typing the title. If the table has a subtitle, press ENTER 1 time |
|                             | to the subtitle. Type the subtitle centered in bold, with a 12-   |
|                             | point font. Press ENTER 1 time after typing the subtitle.         |
| Table, Number Columns       | Review R-13A—D in the Reference Manual and Lesson 39 in           |
|                             | the textbook and Word Manual. Center all column headings          |
|                             | and left-align text columns (or a mix of text and numbers) and    |
|                             | right-align column entries that could be used in mathematical     |
|                             | calculations.                                                     |
| Table, Open                 | Review R-13B in the Reference Manual and Lesson 37 in the         |
|                             | textbook and Word Manual. Remove borders in an open               |
|                             | table.                                                            |
| Table, Ruled                | Review R-13C in the Reference Manual and Lesson 39 in the         |
|                             | textbook and Word Manual. Ruled tables have all borders           |
|                             | removed first. Then a top and bottom border are applied to        |
|                             | Row 2. Then a bottom border is applied to the last row of the     |
| Table Mühler Das south      |                                                                   |
| Table, Within Document      | Review R-4D, R-5A, and R-8B in the Reference Manual, and          |
| tosts                       | Never take a test on campus until you have successfully           |
|                             | completed the practice test even if it means taking the test      |
|                             | late and getting a 10% penalty. You have a much better            |
|                             | chance of passing the campus test when you have passed the        |
|                             | practice test.                                                    |
| timed writings 3'           | Beginning with Lesson 52, you have a choice to select either a    |
| -                           | 5-minute or 3-minute timed writing length. Select the 3-          |
|                             | minute timing in 52-D and for all timings thereafter.             |
| timed writings 5'           | Beginning with Lesson 52, you have a choice to select either a    |
|                             | 5-minute or 3-minute timed writing length. Select the 5-          |
|                             | minute timing in 52-D and for all timings thereafter.             |
| timed writings, error limit | Since your errors are quite low, try repeating the timed          |
|                             | writing again pushing slightly for speed. As long as you do not   |
|                             | exceed the maximum error limit, you should try to increase        |
|                             | your speed.                                                       |
| trailing hard returns       | The added hard return (extra blank line created by pressing       |
|                             | Enter) of the line is causing a scoring error. This type of       |
|                             | scoring error does not affect the printed document in any         |
|                             | way, so it does not affect your grade. Don't add trailing Enters  |
|                             | at the end of a document. Type the last printing keystroke at     |
|                             | the end of the document and nothing else.                         |

| Title                             | Comment                                                         |
|-----------------------------------|-----------------------------------------------------------------|
| trailing spaces                   | Delete the trailing spaces at the end of a line. This type of   |
|                                   | scoring error does not affect the printed document in any       |
|                                   | way, so it does not affect your grade. In the future, type the  |
|                                   | last printing keystroke at the end of the line and nothing else |
|                                   | and stop or press ENTER to begin the next line.                 |
| underscore and ending punctuation | Do not underscore the ending punctuation in an underscored      |
|                                   | sentence.                                                       |
| Word, Show/Hide                   | On Word's Standard toolbar, click the Show/Hide button—it's     |
|                                   | the one that looks like the paragraph symbol. This feature      |
|                                   | allows you to show formatting symbols like spaces, tabs, and    |
|                                   | paragraph symbols representing hard returns so that you can     |
|                                   | check your document in detail for typos and formatting          |
|                                   | errors. Review Lesson 24 in the Word Manual.                    |
| word wrap                         | Press ENTER only at the end of a paragraph. In Word, lines      |
|                                   | wrap automatically as you approach the right margin. Your       |
|                                   | line endings in Word will not match those in the book.          |
| X key Lesson 7                    | Did you remember to type the "x" with the "s" finger? The "x"   |
|                                   | is one of the most troublesome keys in the technique check      |
|                                   | coming up after Lesson 10.                                      |
| year                              | Type the current year in black when you see 20                  |
| yellow highlight                  | Highlighted words are spelling words from the language arts     |
|                                   | activities. Do not highlight these words in yellow when you     |
|                                   | type a document.                                                |